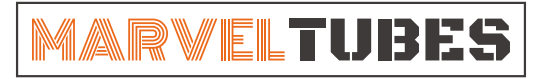

IPS彩屏桌面时钟

## HOW TO MAKE CUSTOM IMAGE

2022.4.2

## I. Image format

Supports common image format, such as jpg/png/bmp24bit

## II. Cropping Images

Open online picture editing page in your computer browser:

https://pc.meitu.com/design/edit?from=icon (Any picture edit software will do the job. )

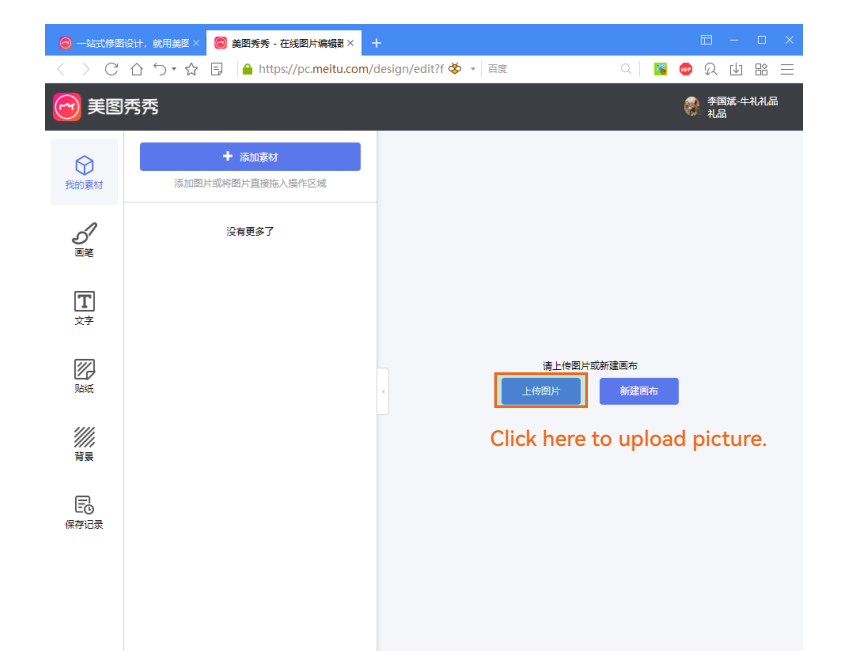

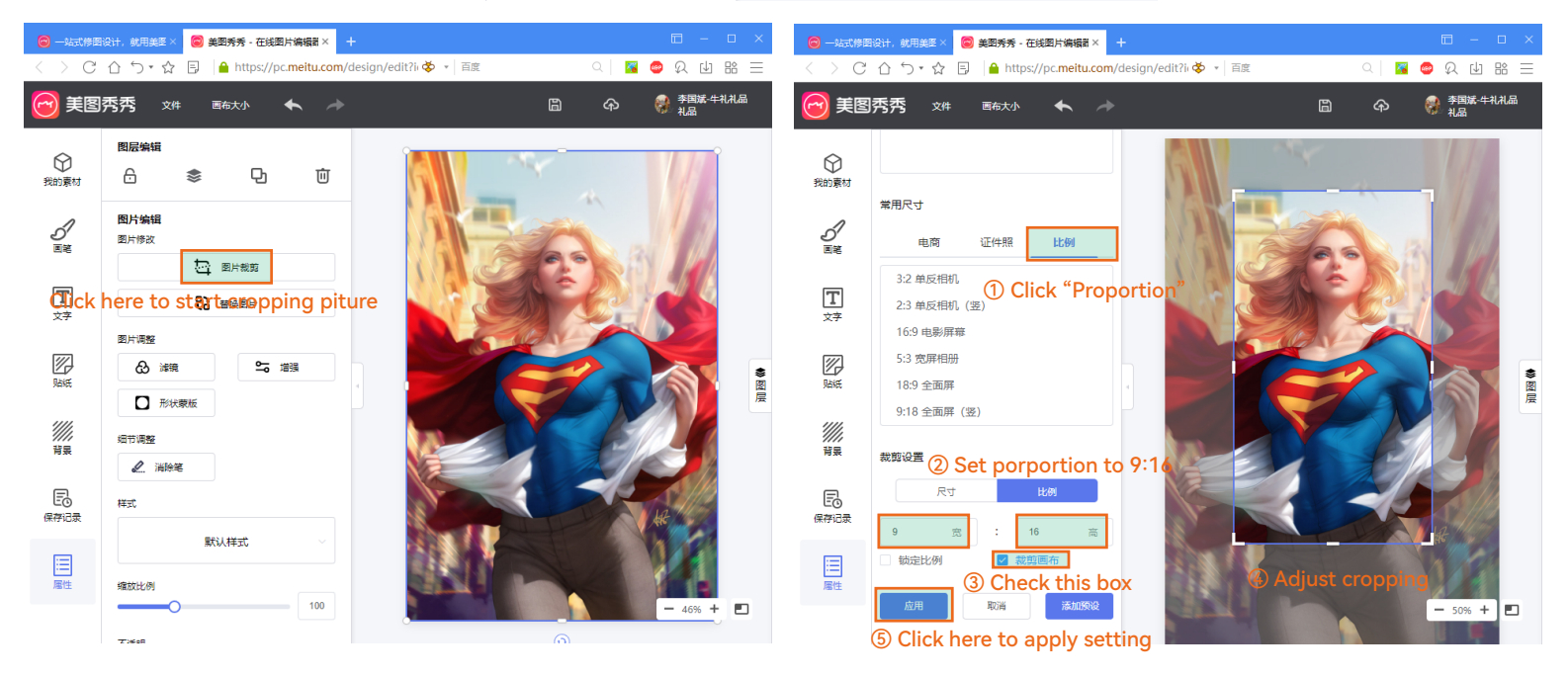

| 🙆 一站式修图设计,就用美图 🛛 | ◎ 美國秀秀 - 在线图片编辑影 × +                                    |            |                |
|------------------|---------------------------------------------------------|------------|----------------|
| < > C むう・☆       | 🗐 🔒 https://pc. <b>meitu.com</b> /design/edit?ir 🗳 🔹 百度 | Q   🌠      | 💩 🕰 🗄 🗄        |
|                  | : 画布大小 🔦 🧼                                              | <u>ම</u> අ | 李国斌-牛礼礼品<br>礼品 |

| $\bigcirc$ | 图层编辑         |                    |                    | 点击此图标保存图 |         |
|------------|--------------|--------------------|--------------------|----------|---------|
| 我的素材       | 6 📚          | 导出                 |                    | ×        |         |
| 5          | 图片编辑         | 文件名称<br>superwomen |                    | 16       | 2       |
| 画笔         |              | ② file for         | mat JPG or PNG wi  | ll do.   |         |
|            | 23 曹操要       | JPG                | PNG                | Jog -    | 1/7     |
| _          | 图片调整         | 可设置画质,不支<br>持透明背景  | 5 无损画质, 支持<br>适明背景 | V-P      |         |
| 贴纸         |              | ■片大⑧ Image         | size must be 135x  | 240      | *       |
| ////       | □ 形状蒙版       | 135 宽 🛱            | 240 高 像寮px         |          |         |
| ////<br>背景 | 细节调整         | 画质调整               |                    |          |         |
| F          |              | 预估大小: 0.05MB       |                    |          |         |
| 保存记录       | 9730<br>9730 | 确定导                | 出取消                | A        |         |
|            | 1.+17/47/8   | Double check       | setting and export | t image  |         |
| 雇性         | 缩放比例<br>     | 100                |                    | TOM      | - 66% + |
|            |              |                    |                    |          |         |

Attention: image size must be 135x240pt.

## III. Naming the Images

Name all the images according to the following rules:

- 1. For clock faces: name all the images from 0-9 to match the actual number on the images.
- 2. For photo album mode: name all the images from 0-11.

| Clock faces |                 |         |      | Photo album |                 |         |       |  |
|-------------|-----------------|---------|------|-------------|-----------------|---------|-------|--|
| 名称          | ^               | 类型      | 大小   | 名称 ^        | 修改日期            | 类型      | 大小    |  |
| ■ 0         | 2022/3/22 14:10 | JPEG 图像 | 8 KB | <b>I</b>    | 2022/3/29 13:47 | JPEG 图像 | 57 KB |  |
| <b>I</b>    | 2022/3/22 14:11 | JPEG 图像 | 6 KB | <b>E</b> 1  | 2022/3/29 13:48 | JPEG 图像 | 26 KB |  |
| <b>E</b> 2  | 2022/3/22 14:12 | JPEG 图像 | 7 KB | <b>E</b> 2  | 2022/3/29 13:48 | JPEG 图像 | 21 KB |  |
| <b>E</b> 3  | 2022/3/22 14:13 | JPEG 图像 | 7 KB | <b>I</b> 3  | 2022/3/29 13:50 | JPEG 图像 | 40 KB |  |
| <b>E</b> 4  | 2022/3/22 14:13 | JPEG 图像 | 7 KB | <b>—</b> 4  | 2022/3/29 13:51 | JPEG 图像 | 49 KB |  |
| 5           | 2022/3/22 14:14 | JPEG 图像 | 7 KB | 5           | 2022/3/29 13:52 | JPEG 图像 | 46 KB |  |
| <b>6</b>    | 2022/3/22 14:15 | JPEG 图像 | 7 KB | <b>6</b>    | 2022/3/29 13:52 | JPEG 图像 | 47 KB |  |
| <b>F</b> 7  | 2022/3/22 14:16 | JPEG 图像 | 6 KB | 🎮 7         | 2022/3/29 13:47 | PNG 图像  | 73 KB |  |
| 8 📧         | 2022/3/22 14:17 | JPEG 图像 | 8 KB | <b>8</b>    | 2022/3/29 13:52 | JPEG 图像 | 49 KB |  |
| <b>F</b> 9  | 2022/3/22 14:17 | JPEG 图像 | 8 KB | <b>9</b>    | 2022/3/29 13:49 | JPEG 图像 | 34 KB |  |
|             |                 |         |      | 🎮 10        | 2022/3/29 13:47 | PNG 图像  | 28 KB |  |
|             |                 |         |      | <b>E</b> 11 | 2022/3/29 13:46 | JPEG 图像 | 57 KB |  |

After a two easy steps, you can start upload the custom clock face and photos to your device.

If you don't know how to upload them, please visit our tutorial pages for more information: http://www.unitedcreation.co/ips-videos/?lang=en